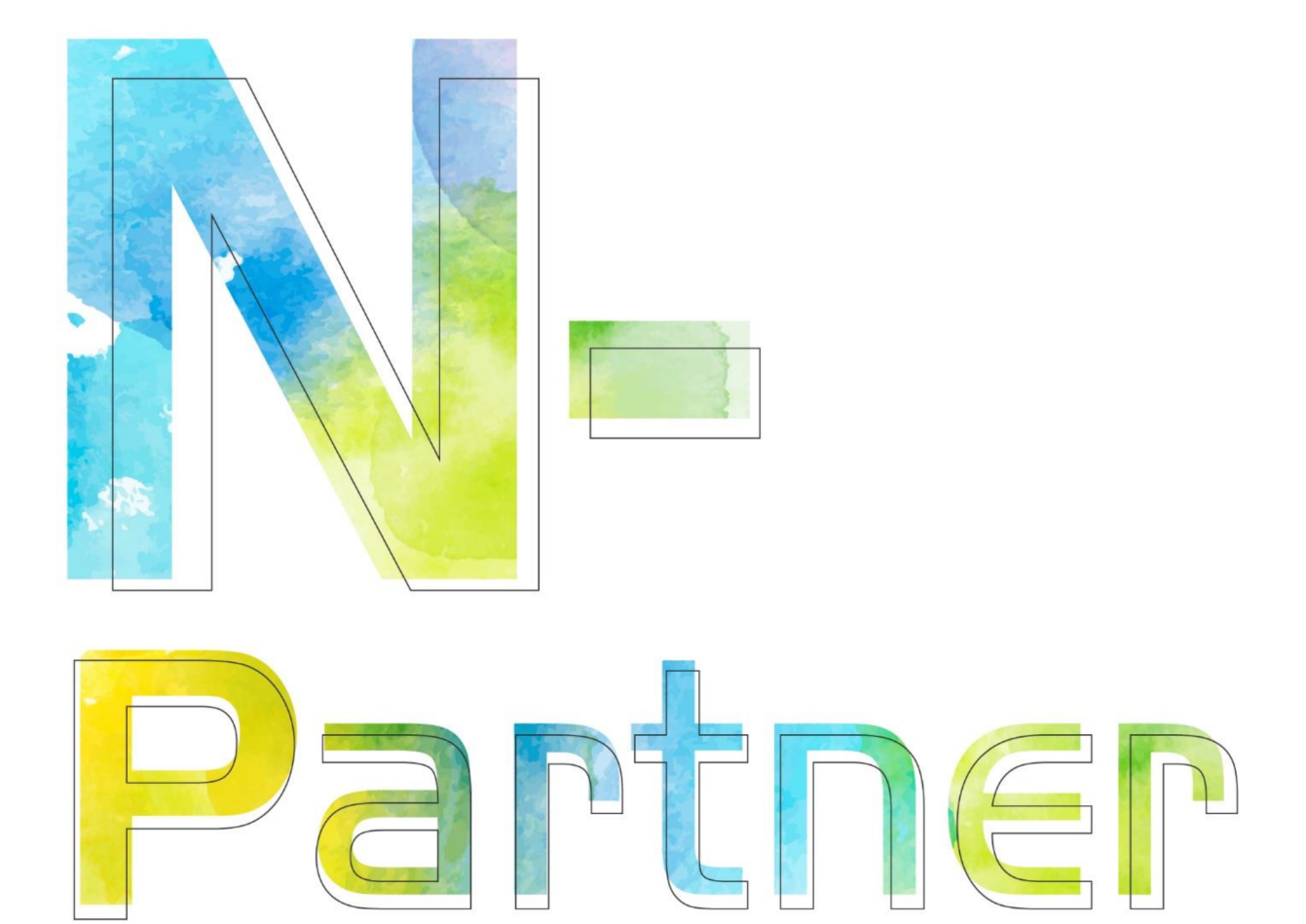

# 如何設定 MySQL syslog

V010

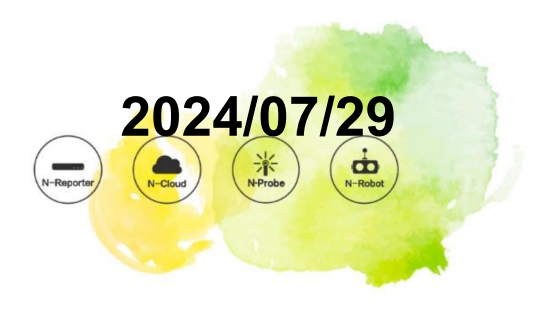

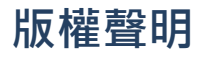

N-Partner Technologies Co. 版權所有。未經 N-Partner Technologies Co. 書面許可,不得以任何形式仿製、拷貝、 謄抄或轉譯本手冊的任何內容。由於產品一直在更新中,N-Partner Technologies Co. 保留不告知變動的權利。

# 商標

本手冊內所提到的任何的公司產品、名稱及註冊商標、均屬其合法註冊公司所有。

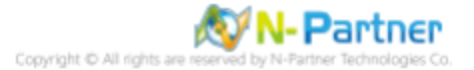

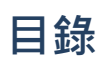

| 前 | 言.   |                           |
|---|------|---------------------------|
| 1 | Cen  | OS 8                      |
|   | 1.1  | 編輯 MySQL 設定檔 2            |
|   | 1.2  | 設定 Rsyslog 轉發 MySQL log 4 |
| 2 | Ubu  | ntu 21                    |
|   | 2.1  | 編輯 MySQL 設定檔 6            |
|   | 2.2  | 設定 Rsyslog 轉發 MySQL log 8 |
| 3 | Wine | dows 2019                 |
|   | 3.1  | NXLog                     |
|   |      | 3.1.1 NXLog 安裝 11         |
|   |      | 3.1.2 NXLog 設定檔下載 14      |
|   |      | 3.1.3 NXLog 設定檔 15        |
|   |      | 3.1.4 NXLog 啟動服務 16       |
|   | 3.2  | MySQL                     |
|   |      | 3.2.1 編輯 MySQL 設定檔 17     |
|   |      | 3.2.2 重啟 MySQL 服務 18      |
| 4 | Wine | lows 2022                 |
|   | 4.1  | NXLog                     |
|   |      | 4.1.1 NXLog 安裝 19         |
|   |      | 4.1.2 NXLog 設定檔下載         |
|   |      | 4.1.3 NXLog 設定檔 23        |
|   |      | 4.1.4 NXLog 啟動服務 24       |
|   | 4.2  | MySQL 25                  |
|   |      | 4.2.1 編輯 MySQL 設定檔 25     |
|   |      | 4.2.2 重啟 MySQL 服務 26      |
| 5 | N-R  | eporter                   |

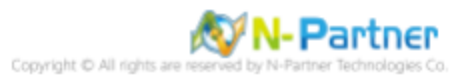

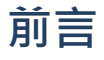

本文件描述 N-Reporter 使用者,在 Linux 使用 Rsyslog 和在 Windows 使用 Open Source 工具 NXLog 方式設定 MySQL syslog。

NXLog 工具將 Windows MySQL 記錄轉成 syslog · 再轉發到 N-Reporter 做正規化、稽核與分析。 此文件適用於 CentOS / Ubuntu 和 Windows 安裝 MySQL 套件。

MySQL Server Logs : https://dev.mysql.com/doc/refman/8.0/en/server-logs.html

註:本文件僅做為如何將日誌吐出的設定參考,建議您仍應聯繫設備或是軟體原廠尋求日誌輸出方式之協助。

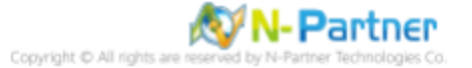

# 1 CentOS 8

# 1.1 編輯 MySQL 設定檔

(1) 查看 MySQL 版本

# mysql -V

```
[root@Cent0S8 ~]# mysql -V
mysql Ver 8.0.21 for Linux on x86_64 (Source distribution)
[root@Cent0S8 ~]#
```

#### (2) 編輯 MySQL Server 設定檔

# vi /etc/my.cnf.d/mysql-server.cnf

[root@Cent0S8 ~]# vi /etc/my.cnf.d/mysql-server.cnf

#### (3) 設定 MySQL 記錄

記錄在檔案

# General and Slow logging

log-output=FILE

開啟查詢記錄

## general-log=1

查詢記錄檔案

general\_log\_file=/var/log/mysql/mysql-gen.log

開啟慢查詢記錄

slow-query-log=1

慢查詢記錄檔案

slow\_query\_log\_file=/var/log/mysql/mysql-slow.log

執行超過 10 秒記錄

long\_query\_time=10

錯誤記錄檔案

# Error Logging. log-error=/var/log/mysql/mysqld.log

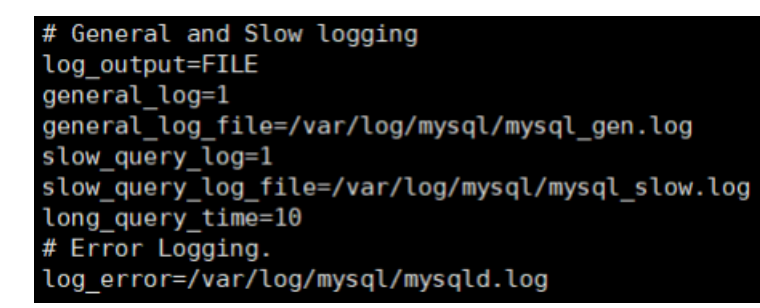

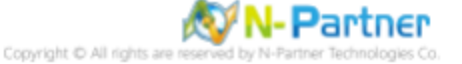

# (4) 重啟 MySQL 服務和確認 MySQL 服務正常

# # systemctl restart mysqld && systemctl status mysqld

| [root@lent058 ~]# systemctl restart mysqld ww systemctl status mysqld                                      |   |
|----------------------------------------------------------------------------------------------------|---|
| mysqld.service - MySQL 8.0 database server                                                                 |   |
| Loaded: loaded (/usr/lib/systemd/system/mysqld.service; disabled; vendor preset: disabled)                 |   |
| Active: active (running) since Fri 2021-09-03 13:56:36 CST; 10ms ago                                       |   |
| Process: 5678 ExecStartPost=/usr/libexec/mysql-check-upgrade (code=exited, status=0/SUCCESS)               |   |
| Process: 5551 ExecStartPre=/usr/libexec/mysql-prepare-db-dir mysqld.service (code=exited, status=0/SUCCESS | ) |
| Process: 5527 ExecStartPre=/usr/libexec/mysql-check-socket (code=exited, status=0/SUCCESS)                 |   |
| Main PID: 5633 (mysqld)                                                                                    |   |
| Status: "Server is operational"                                                                            |   |
| Tasks: 39 (limit: 11411)                                                                                   |   |
| Memory: 491.7M                                                                                             |   |
| CGroup: /system.slice/mysqld.service                                                                       |   |
| └─5633 /usr/libexec/mysqldbasedir=/usr                                                                     |   |
|                                                                                                    |   |
| Sep 03 13:56:28 CentOS8.localdomain systemd[1]: Starting MySQL 8.0 database server                         |   |
| Sep 03 13:56:28 CentOS8.localdomain mysql-prepare-db-dir[5551]: Initializing MySQL database                |   |
| Sep 03 13:56:36 CentOS8.localdomain systemd[1]: Started MySQL 8.0 database server.                         |   |
| [root@Cent0S8 ~]#                                                                                          |   |

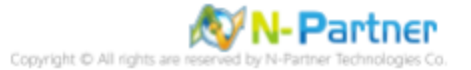

# 1.2 設定 Rsyslog 轉發 MySQL log

#### (1) 檢查 rsyslog 版本

#### # rsyslogd -v

| [root@Cent0S8 ~]# rsyslogd -v                    |                         |
|--------------------------------------------------|-------------------------|
| rsvslogd 8.1911.0-7.el8 4.2 (aka 2019.11) comp   | iled with:              |
| PLATFORM:                                        | x86 64-redhat-linux-anu |
| PLATFORM (lsb release -d):                       |                         |
| FEATURE REGEXP:                                  | Yes                     |
| GSSAPI Kerberos 5 support:                       | Yes                     |
| FEATURE DEBUG (debug build, slow code):          | No                      |
| 32bit Atomic operations supported:               | Yes                     |
| 64bit Atomic operations supported:               | Yes                     |
| memory allocator:                                | system default          |
| Runtime Instrumentation (slow code):             | No                      |
| uuid support:                                    | Yes                     |
| systemd support:                                 | Yes                     |
| Config file:                                     | /etc/rsyslog.conf       |
| PID file:                                        | /var/run/rsvslogd.pid   |
| Number of Bits in RainerScript integers          | : 64                    |
|                                                  |                         |
| See https://www.rsvslog.com for more information | n.                      |
| [root@CentOS8 ~]#                                |                         |

#### (2) 編輯 Rsyslog 設定檔

# vi /etc/rsyslog.conf

[root@Cent0S8 ~]# vi /etc/rsyslog.conf

#### (3) 加載 imfile 輸入模組

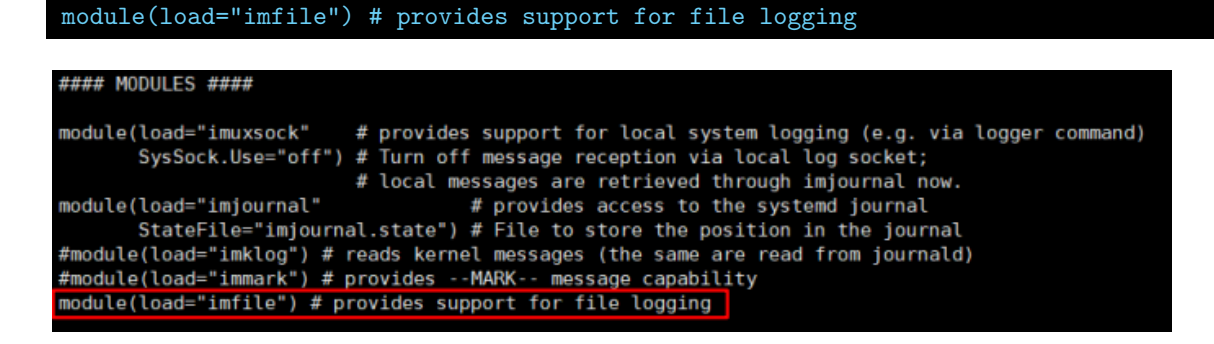

(4) 新增 rsyslog 的 130-mysql.conf 設定檔

# vi /etc/rsyslog.d/130-mysql.conf

[root@Cent0S8 ~]# vi /etc/rsyslog.d/130-mysql.conf

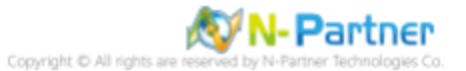

#### (5) 設定 MySQL log 轉發到 N-Reporter

# Send MySQL log to N-Reporter input(type="imfile" File="/var "local3" Ruleset="nreporter") ql/mysql-gen.log" Tag="mysql" Severity="info" Facility=

l/mysql-slow.log " Tag="mysql" Severity="warning" input(type="imfile" File="/ Facility="local3" Ruleset="nreporter")

input(type="imfile" File=" /var/log/mysql/mysqld.log " Tag="mysql" Severity="error" Facility="local3" Ruleset="nreporter")

ruleset(name="nreporter"){action(type="omfwd" Target=" 192.168.8.4 " Port="514" Protocol="udp")}

# Send MySQL log to N-Reporter

# Send Mysql tog to w Amporter input(type="imfile" File="/var/log/mysql/mysql\_gen.log" Tag="mysql" Severity="info" Facility="local3" Ruleset="nreporter") input(type="imfile" File="/var/log/mysql/mysql\_slow.log" Tag="mysql" Severity="warning" Facility="local3" Ruleset="nreporter") input(type="imfile" File="/var/log/mysql/mysqld.log" Tag="mysql" Severity="error" Facility="local3" Ruleset="nreporter") ruleset(name="nreporter"){action(type="omfwd" Target="192.168.8.4" Port="514" Protocol="udp")}

紅色文字部位請輸入 MySQL 日誌路徑檔案和 N-Reporter 系統 IP address

#### 重啟 Rsyslog 服務和確認 Rsyslog 服務正常 (6)

#### systemctl restart rsyslog && systemctl status rsyslog

Inot@Cent058 -]# systemctl restart rsyslog && systemctl status rsyslog
 rsyslog.service - System Logging Service
 Loaded: loaded (/usr/lib/systemd/system/rsyslog.service; enabled; vendor preset: enabled)
 Active: active (running) since Fri 2021-09-03 14:04:43 CST; 9ms ago
 Docs: man:rsyslogd(0)
 https://www.rsyslog.com/doc/
Main PID: 5734 (rsyslogd)
 Tasks: 5 (limit: 1141)
 Memory: 1.1M
 CGroup: /system.slice/ /system.slice/rsyslog.service └─5734 /usr/sbin/rsyslogd -n 03 14:04:43 Cent0S0.localdomain systemd[1]: rsyslog.service: Succeeded. 03 14:04:43 Cent0S0.localdomain systemd[1]: Stopped System Logging Service. 03 14:04:43 Cent0S0.localdomain systemd[1]: Starting System Logging Service... 03 14:04:43 Cent0S0.localdomain rsyslogd[5743]: [origin software="rsyslogd" swVersion="8.1911.0-7.el8\_4.2" x-pid="5734" x-info="https://www.rsyslog.com"] start 03 14:04:43 Cent0S0.localdomain systemd[1]: Started System Logging Service... ~1#

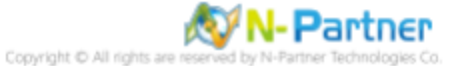

# 2 Ubuntu 21

# 2.1 編輯 MySQL 設定檔

(1) 查看 MySQL 版本

# mysql -V

root@Ubuntu21:~# mysql -V
mysql Ver 8.0.26-Oubuntu0.21.04.3 for Linux on x86\_64 ((Ubuntu))
root@Ubuntu21:~#

(2) 編輯 MySQL Server 設定檔

# vi /etc/my.cnf.d/mysql-server.cnf

root@Ubuntu21:~# vi /etc/mysql/mysql.conf.d/mysqld.cnf

#### (3) 設定 MySQL 記錄

記錄在檔案

# General and Slow logging
 log-output=FILE

開啟查詢記錄

general-log=1

查詢記錄檔案

general\_log\_file=/var/log/mysql/mysql-gen.log

開啟慢查詢記錄

slow-query-log=1

慢查詢記錄檔案

slow\_query\_log\_file=/var/log/mysql/mysql-slow.log

執行超過 10 秒記錄

long\_query\_time=10

錯誤記錄檔案

# Error Logging. log-error=/var/log/mysql/mysqld.log

# General and Slow logging log output=FILE general\_log=1 general\_log\_file=/var/log/mysql/mysql\_gen.log slow\_query\_log=1 slow\_query\_log\_file=/var/log/mysql/mysql\_slow.log long\_query\_time=10 # Error Logging log\_error=/var/log/mysql/error.log

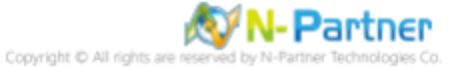

# (4) 重啟 MySQL 服務和確認 MySQL 服務正常

# systemctl restart mysql && systemctl status mysql

#### root@Ubuntu21:~# systemctl restart mysql && systemctl status mysql • mysql.service - MySQL Community Server Loaded: loaded (/lib/systemd/system/mysql.service; enabled; vendor preset: enabled) Active: active (running) since Fri 2021-09-03 02:16:38 UTC; 5ms ago Process: 9545 ExecStartPre=/usr/share/mysql/mysql-systemd-start pre (code=exited, status=0/SUCCESS) Main PID: 9553 (mysqld) Status: "Server is operational" Tasks: 38 (limit: 4584) Memory: 352.5M CGroup: /system.slice/mysql.service \_\_9553 /usr/sbin/mysqld Sep 03 02:16:38 Ubuntu21 systemd[1]: Starting MySQL Community Server... Sep 03 02:16:38 Ubuntu21 systemd[1]: Started MySQL Community Server. root@Ubuntu21:~#

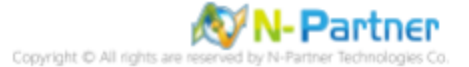

# 2.2 設定 Rsyslog 轉發 MySQL log

#### (1) 檢查 rsyslog 版本

#### # rsyslogd -v

| root@Ubuntu21:~# rsyslogd -v                     |                     |
|--------------------------------------------------|---------------------|
| rsyslogd 8.2102.0 (aka 2021.02) compiled with:   |                     |
| PLATFORM:                                        | x86_64-pc-linux-gnu |
| PLATFORM (lsb_release -d):                       |                     |
| FEATURE REGEXP:                                  | Yes                 |
| GSSAPI Kerberos 5 support:                       | Yes                 |
| FEATURE DEBUG (debug build, slow code):          | No                  |
| 32bit Atomic operations supported:               | Yes                 |
| 64bit Atomic operations supported:               | Yes                 |
| memory allocator:                                | system default      |
| Runtime Instrumentation (slow code):             | No                  |
| uuid support:                                    | Yes                 |
| systemd support:                                 | Yes                 |
| Config file:                                     | /etc/rsyslog.conf   |
| PID file:                                        | /run/rsyslogd.pid   |
| Number of Bits in RainerScript integers          | : 64                |
|                                                  |                     |
| See https://www.rsyslog.com for more information | n.                  |
| root@Ubuntu21:~#                                 |                     |

#### (2) 編輯 rsyslog 設定檔

# vi /etc/rsyslog.conf

# root@Ubuntu21:~# vi /etc/rsyslog.conf

(3) 加載 imfile 輸入模組

module(load="imfile") # provides support for file logging

## (4) 新增 rsyslog 的 130-mysql.conf 設定檔

# vi /etc/rsyslog.d/130-mysql.conf

root@Ubuntu21:~# vi /etc/rsyslog.d/130-mysql.conf

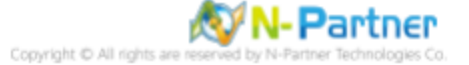

#### (5) 設定 MySQL log 轉發到 N-Reporter

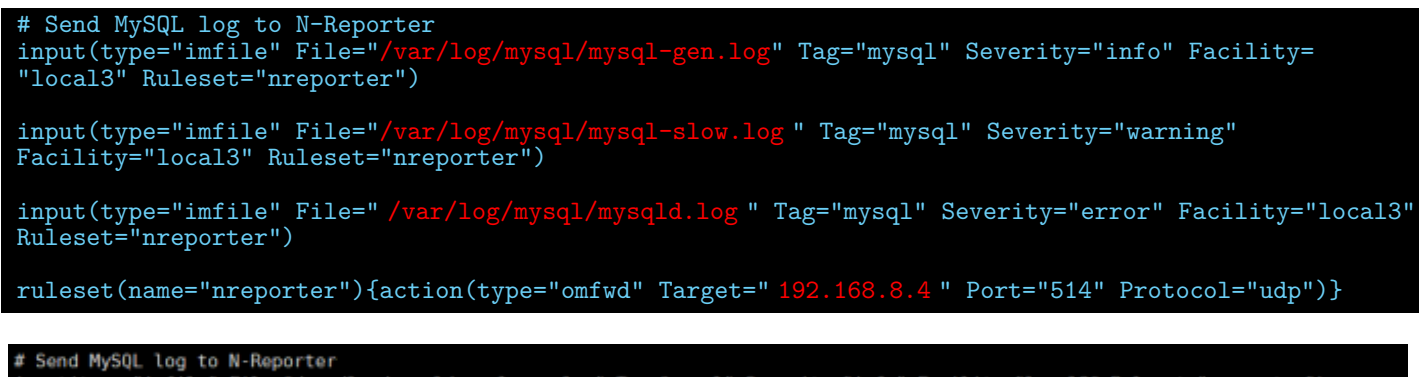

# Send HystL tog to Wrkeporter input(type="imfile" File="/var/log/mysql/mysql\_gen.log" Tag="mysql" Severity="info" Facility="local3" Ruleset="nreporter") input(type="imfile" File="/var/log/mysql/mysql\_slow.log" Tag="mysql" Severity="warning" Facility="local3" Ruleset="nreporter") input(type="imfile" File="/var/log/mysql/error.log" Tag="mysql" Severity="error" Facility="local3" Ruleset="nreporter") ruleset(name="nreporter"){action(type="omfwd" Target="192.168.8.4" Port="514" Protocol="udp")}

紅色文字部位請輸入 MySQL 日誌路徑檔案和 N-Reporter 系統 IP address

#### (6) 重啟 Rsyslog 服務和確認 Rsyslog 服務正常

#### # systemctl restart rsyslog && systemctl status rsyslog

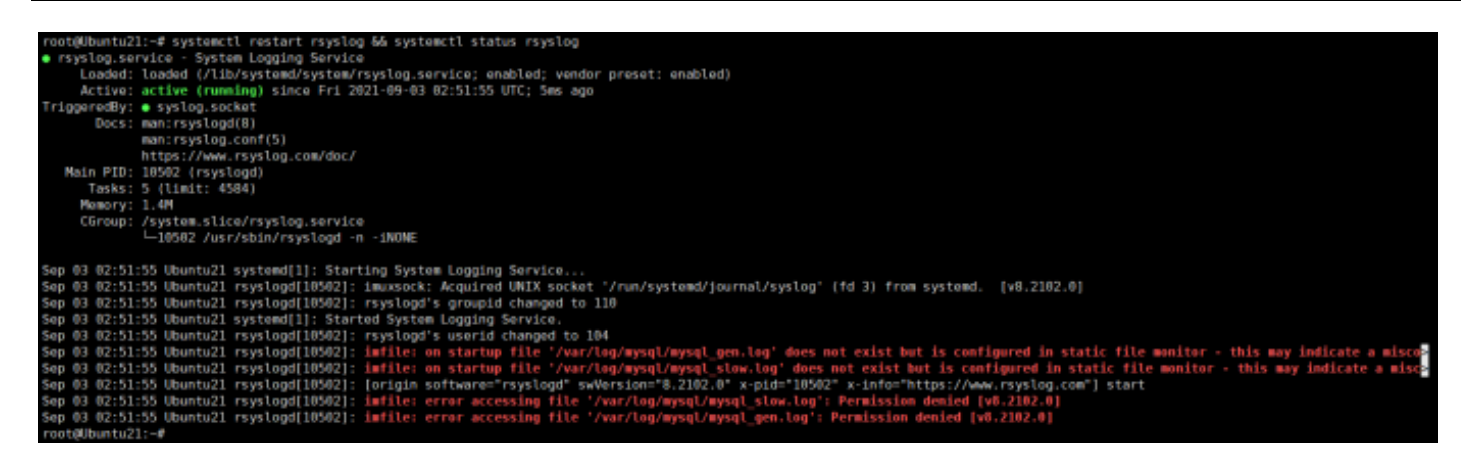

顯示讀取 MySQL log 權限不足

#### (7) 重啟 Rsyslog 服務和確認 Rsyslog 服務正常

#### # ll /var/log/mysql/

| root@Ubuntu21:~# ll /var/log/mysql/ |     |       |        |      |     |   |       |                |  |
|-------------------------------------|-----|-------|--------|------|-----|---|-------|----------------|--|
| total 24                            |     |       |        |      |     |   |       |                |  |
| drwxr-x                             | 2   | mysql | adm    | 4096 | Sep | 3 | 02:16 | ./             |  |
| drwxrwxr-x                          | 10  | root  | syslog | 4096 | Sep | 3 | 01:53 | /              |  |
| - rw- r                             | 1   | mysql | adm    | 7194 | Sep | 3 | 02:16 | error.log      |  |
| - rw- r                             | 1   | mysql | mysql  | 178  | Sep | 3 | 02:16 | mysql_gen.log  |  |
| - rw- r                             | 1   | mysql | mysql  | 178  | Sep | 3 | 02:16 | mysql_slow.log |  |
| root@Ubuntu                         | 121 | :~#   |        |      |     |   |       |                |  |

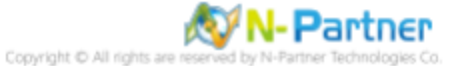

(8) 修改 MySQL log 其它帳號能夠讀取

# chmod o+x /var/log/mysql/\*.log

root@Ubuntu21:~# chmod o+r /var/log/mysql/\*.log

- (9) 檢查 MySQL log 權限
- # ll /var/log/mysql/

| root@Ubuntu | J21 | :~# 11 | /var/lo | og/mys | sql/ |   |       |                |
|-------------|-----|--------|---------|--------|------|---|-------|----------------|
| total 24    |     |        |         |        |      |   |       |                |
| drwxr-x     | 2   | mysql  | adm     | 4096   | Sep  | 3 | 02:16 | ./             |
| drwxrwxr-x  | 10  | root   | syslog  | 4096   | Sep  | 3 | 01:53 | /              |
| - rw- r r   | 1   | mysql  | adm     | 7194   | Sep  | 3 | 02:16 | error.log      |
| - rw- r r   | 1   | mysql  | mysql   | 178    | Sep  | 3 | 02:16 | mysql_gen.log  |
| -rw-rr      | 1   | mysql  | mysql   | 178    | Sep  | 3 | 02:16 | mysql_slow.log |
| root@Ubuntu | J21 | :~#    |         |        |      |   |       |                |

(10) 重啟 rsyslog 服務和確認 rsyslog 服務正常

# 

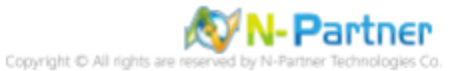

# 3 Windows 2019

# 3.1 NXLog

# 3.1.1 NXLog 安裝

## (1) 下載 NXLog CE(Community Edition

前往網址 https://nxlog.co/products/nxlog-community-edition/download

下載網址最新版 nxlog-ce-x.x.xxxx.msi, 範例: nxlog-ce-3.2.2329.msi

# Windows x86-64 nxlog-ce-3.2.2329.msi

註:若需要下載 NXLog 32bit 版本,請與我們連繫。

#### (2) 安裝 NXLog

-> 點擊 [nxlog-ce-3.2.2329.msi] -> 按 [Next ].

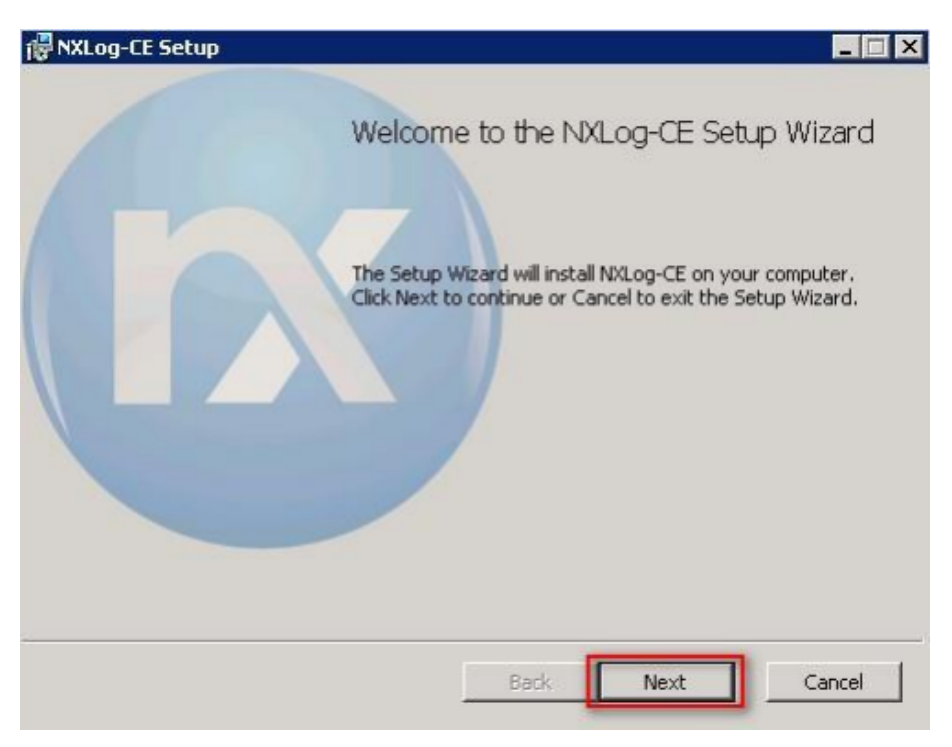

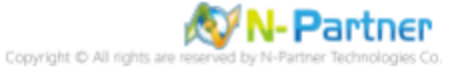

-> 勾選 [I accept the terms in the License Agreement], 按 [Next].

|     | NXLC                          | G PUBI                        | LIC LIC                      | ENSE                     | 1.0                 | 1    |
|-----|-------------------------------|-------------------------------|------------------------------|--------------------------|---------------------|------|
| 1.  | DEFINITI                      | ONS                           |                              |                          |                     |      |
| "L: | icense" shall :<br>ICENSE i e | mean version<br>the terms and | 1.0 of the l<br>d conditions | NXLOG PI<br>set forth in | UBLIC<br>this docum | ent: |
| "S  | oftware" shall                | mean the so                   | urce code a                  | and object of            | ode form, a         | Ш    |
| a   | ssociated med                 | ia, printed ma                | aterials, and                | "online" or              | electronic          |      |

-> 按 [Next]. (預設安裝路徑為 C:\Program Files\nxlog\)

| 🐻 NXLog-CE Setup                                                                                     | _ 🗆 X  |
|----------------------------------------------------------------------------------------------------|--------|
| Destination Folder<br>Click Next to install to the default folder or click Change to choose another. |        |
| Install NXLog-CE to:                                                                                 |        |
| C:\Program Files\nxlog\                                                                              | _      |
| Change                                                                                               |        |
|                                                                                                    |        |
|                                                                                                    |        |
|                                                                                                    |        |
| Back Next                                                                                            | Cancel |

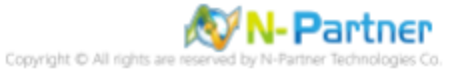

## -> 按 [Install].

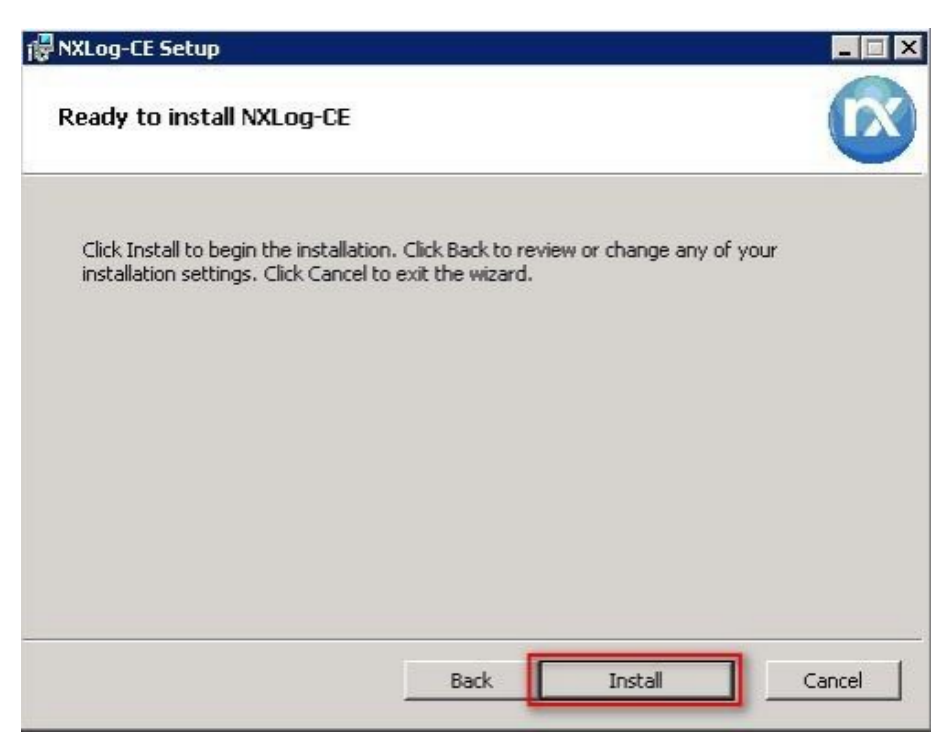

-> 按 [Finish].

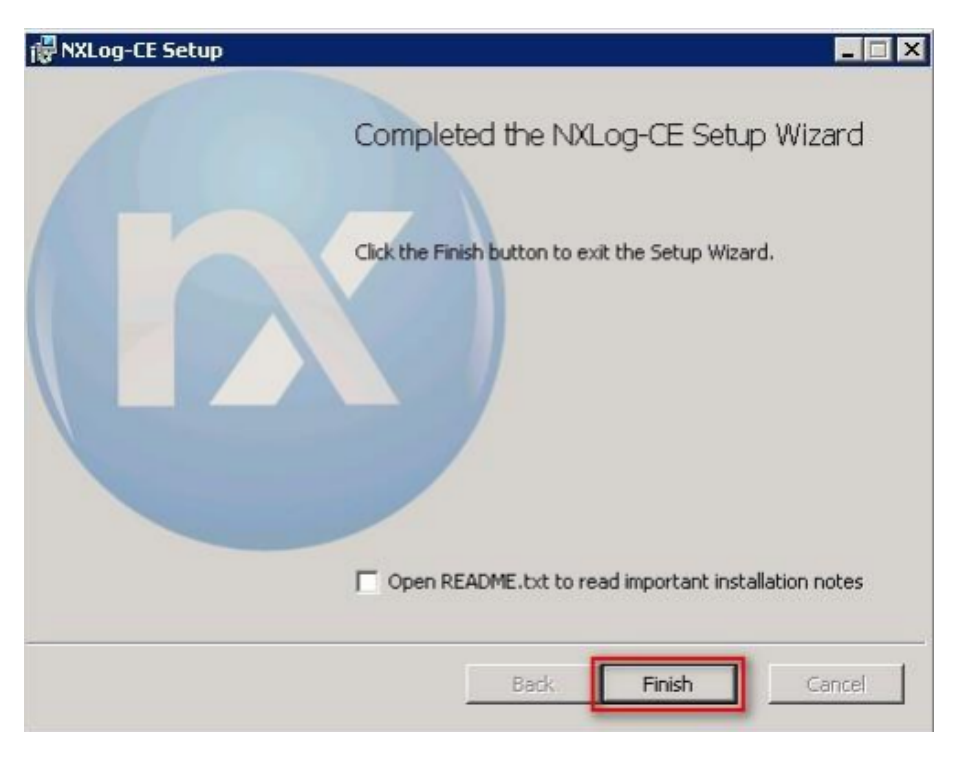

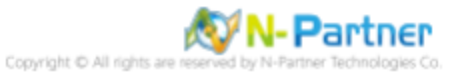

# 3.1.2 NXLog 設定檔下載

(1) 開啟 [Windows PowerShell]

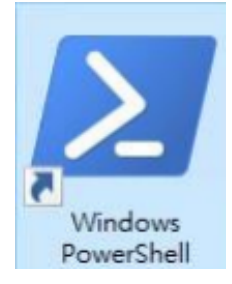

## (2) 下載 nxlog\_MySQL.conf 並覆蓋 NXLog 設定檔。

下載連結:http://www.npartnertech.com/download/tech/nxlog\_MySQL.conf

PS C:\> Invoke-WebRequest -Uri'http://www.npartnertech.com/download/tech/nxlog\_MySQL.conf' -OutFile
'C:\ Program Files\ \nxlog\conf\nxlog.conf'

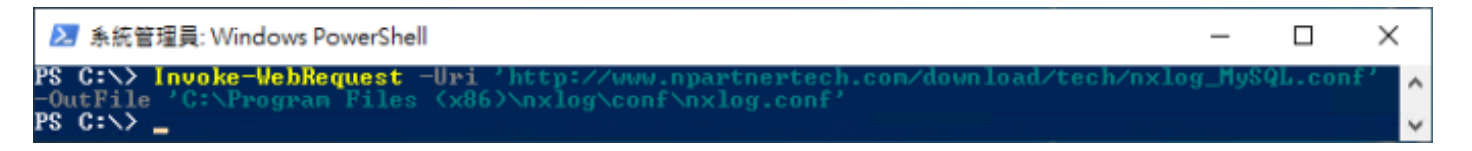

本文件範例是 NXLog 64bit 版本,若是 NXLog 32bit 位元,紅色文字部位請改以下設定 'C: \Program Files (x86)

\nxlog\conf\nxlog.conf'

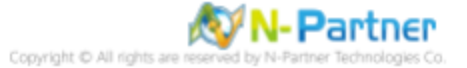

# 3.1.3 NXLog 設定檔

```
## Please set the ROOT to the folder your nxlog was installed into, otherwise it will not start.
define NCloud 192.168.8.4
define BASEDIR C:\Logs
define ROOT C:\Program Files\nxlog
Moduledir %ROOT%/modules
CacheDir %ROOT%/data
Pidfile %ROOT%/data/nxlog.pid
SpoolDir %ROOT%/data
LogFile %LOGDIR%\nxlog.log
## Load the modules needed by the outputs
<Extension syslog>
Module xm_syslog
</Extension>
## For MySQL general log file use the following:
## For MySQL generallog>
<Input in_generallog>
Module im_file
File '%BASEDIR%\mysql-gen.log'
File 6.
                $SyslogFacilityValue = 6;
TRUE
      Exec
      SavePos
      ReadFromLast
                           TRUE
</Input>
## For MySQL Slow log file use the following:
<Input in_slowlog>
    Module    im_file
    File    '%BASEDIR%\mysql-slow.log'
                $SyslogFacilityValue = 4;
TRUE
      Exec
      SavePos
      ReadFromLast
                           TRUE
</Input>
## For MySQL error log file use the following:
## For MySQL error log
<Input in_errorlog>
Module im_file
File '%BASEDIR%\mysql.err'
                $SyslogFacilityValue = 3;
TRUE
      Exec
      SavePos
      ReadFromLast
                           TRUE
</Input>
<Output out_mysqllog>
   Module om_udp
                %NCloud%
514
      Host
      Port
      Exec
                $SyslogFacilityValue = 19;
      Exec
                to_syslog_bsd();
</Output>
<Route mysqllog>
      Path
                in_generallog, in_slowlog, in_errorlog => out_mysqllog
</Route>
藍色文字部位請輸入 N-Reporter 系統 IP address 和 MySQL 日誌路徑檔案
```

修改設定檔內容後需"另存新檔"覆蓋原本檔案 · 1. 存檔類型請選擇"所有檔案 (\*.\*)" · 2. 編碼請選擇"UTF-8"以免編碼錯 誤造成服務無法正常開啟。

| 檔案名稱(N): nxlog.conf   |                                          | $\sim$ |
|-----------------------|------------------------------------------|--------|
| 存檔類型(T): 所有檔案 (*.*) 1 |                                          | $\sim$ |
| 截資料夾                  | 編碼(E): ANSI ✓ 存檔(S) 取消                   | ]      |
|                       | Unicode<br>Unicode big endian<br>UTF-8 2 |        |

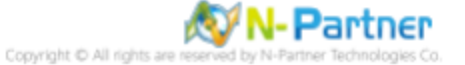

# 3.1.4 NXLog 啟動服務

(1) 開啟 [Windows PowerShell]

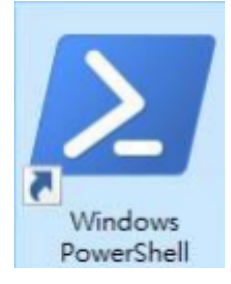

#### (2) 啟動 NXLog 服務,檢查 NXLog 服務和確認 NXLog 沒有錯誤訊息

# PS C:\> Start-Service -Name nxlog PS C:\> Get-Service -Name nxlog PS C:\> Get-Content 'C:\Program Files\nxlog\data\nxlog.log'

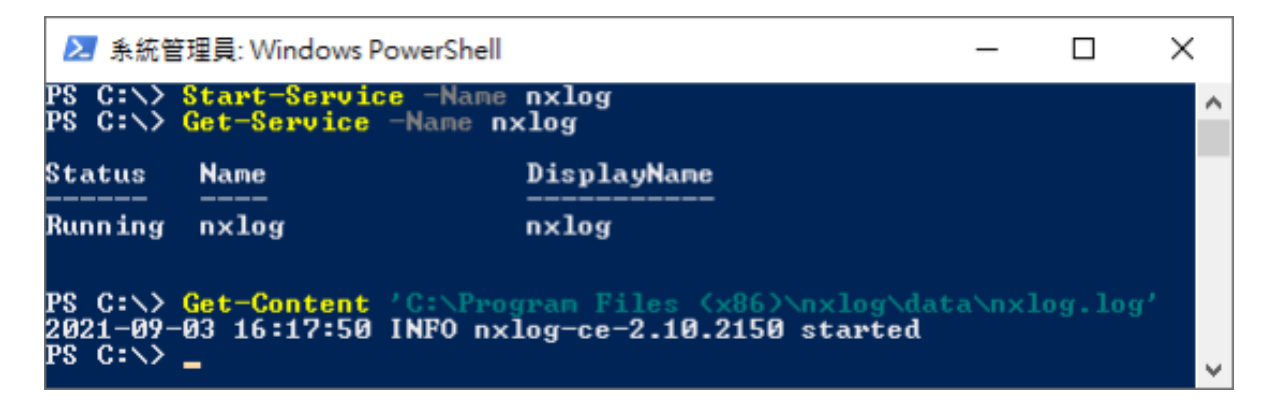

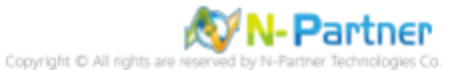

# 3.2 MySQL

# 3.2.1 編輯 MySQL 設定檔

#### (1) 開啟 [Windows PowerShell], 編輯 my.ini 設定檔

PS C:\> notepad C:\ProgramData\MySQL\ MySQL Server 8.0 \my.ini

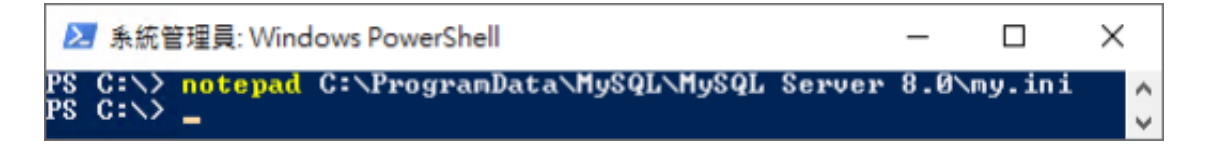

紅色文字部位請輸入 MySQL 服務版本

#### (2) 設定 MySQL 記錄

記錄在檔案

# General and Slow logging log-output=FILE

開啟查詢記錄

general-log=1

查詢記錄檔案

general\_log\_file=" mysql-gen.log "

開啟慢查詢記錄

slow-query-log=1

慢查詢記錄檔案

slow\_query\_log\_file='' mysql-slow.log "

執行超過 10 秒記錄

long\_query\_time=10

錯誤記錄檔案

# Error Logging. log-error='' mysql.err "

```
#.General.and.Slow.logging.
log-output=FILE
general-log=1
general_log_file="mysql-gen.log"
slow-query-log=1
slow_query_log_file="mysql-slow.log"
long_query_time=10
#.Error.Logging.
log-error="mysql.err"
```

紅色文字部位請輸入 MySQL 日誌檔名

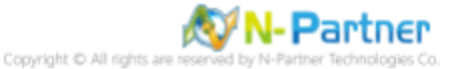

# 3.2.2 重啟 MySQL 服務

(1) 開啟 [Windows PowerShell]

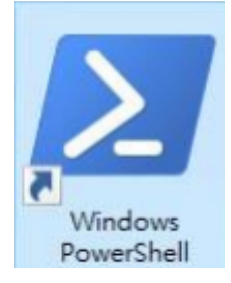

# (2) 重啟 MySQL 服務和確認 MySQL 服務狀態

| PS C:\> Restart-Service -Name "MySQL80"<br>WARNING: Waiting for service 'MySQL80 (MySQL80)' to start<br>PS C:\> Get-Service -Name "MySQL80"<br>Status Name DisplayName | ^ |
|----------------------------------------------------------------------------------------------------|---|
|                                                                                                    |   |
| Running MySQL80 MySQL80                                                                                                    |   |

紅色文字部位請輸入 MySQL 服務版本

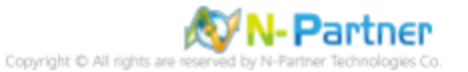

# 4 Windows 2022

# 4.1 NXLog

# 4.1.1 NXLog 安裝

## (1) 下載 NXLog CE(Community Edition

前往網址 https://nxlog.co/products/nxlog-community-edition/download

下載網址最新版 nxlog-ce-x.x.xxxx.msi, 範例: nxlog-ce-3.2.2329.msi

# Windows x86-64 nxlog-ce-3.2.2329.msi

註:若需要下載 NXLog 32bit 版本,請與我們連繫。

#### (2) 安裝 NXLog

-> 點擊 [nxlog-ce-3.2.2329.msi] -> 按 [Next ].

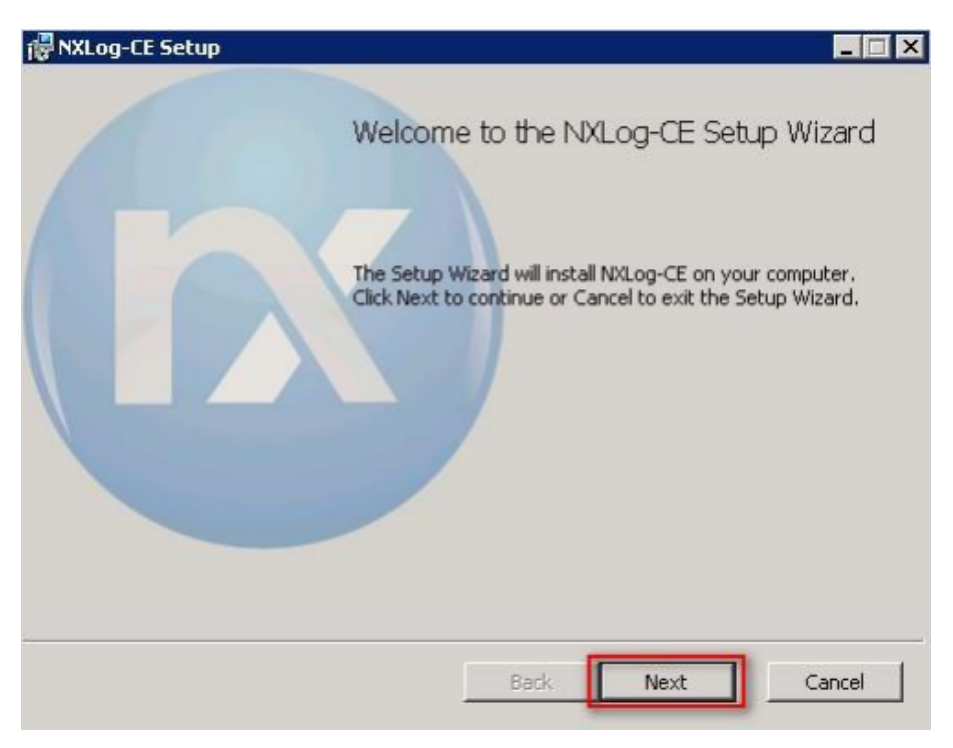

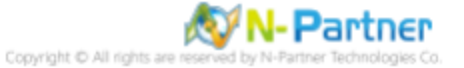

-> 勾選 [I accept the terms in the License Agreement], 按 [Next].

|    | NXLO                              | G PUBI                        | LIC LIC                    | ENSE v1                       | .0                    | - |
|----|-----------------------------------|-------------------------------|----------------------------|-------------------------------|-----------------------|---|
| 1. | DEFINITIO                         | ONS                           |                            |                               |                       |   |
| "L | icense" shall r<br>ICENSE, i.e. t | nean version<br>the terms and | 1.0 of the N<br>conditions | IXLOG PUB<br>set forth in thi | LIC<br>s document     |   |
| "S | oftware" shall                    | mean the so                   | urce code ar               | nd object cod                 | le form, all          | , |
| a  | ssociated medi                    | a, printed ma                 | aterials, and '            | "online" or ele               | ectronic<br>Ferred to |   |

-> 按 [Next]. (預設安裝路徑為 C:\Program Files\nxlog\)

| 🐻 NXLog-CE Setup                                                                                     | - 🗆 X  |
|----------------------------------------------------------------------------------------------------|--------|
| Destination Folder<br>Click Next to install to the default folder or click Change to choose another. |        |
| Install NXLog-CE to:                                                                                 |        |
| C:\Program Files\nxlog\                                                                              |        |
| Change                                                                                               |        |
|                                                                                                    |        |
|                                                                                                    |        |
|                                                                                                    |        |
| Back Next                                                                                            | Cancel |

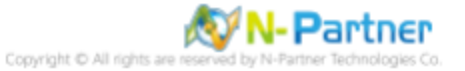

## -> 按 [Install].

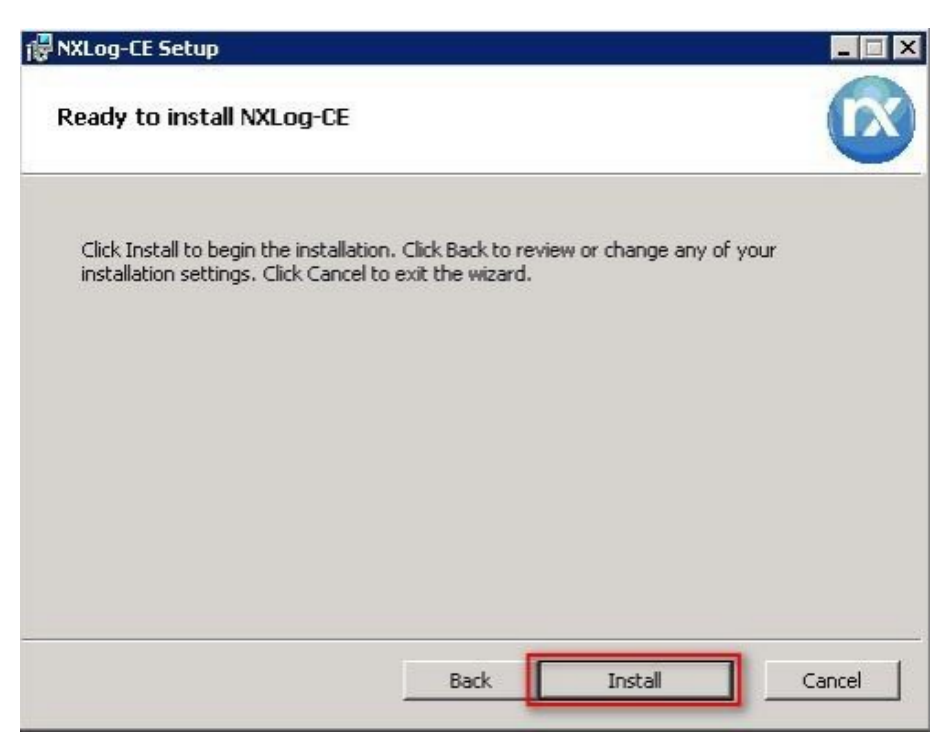

-> 按 [Finish].

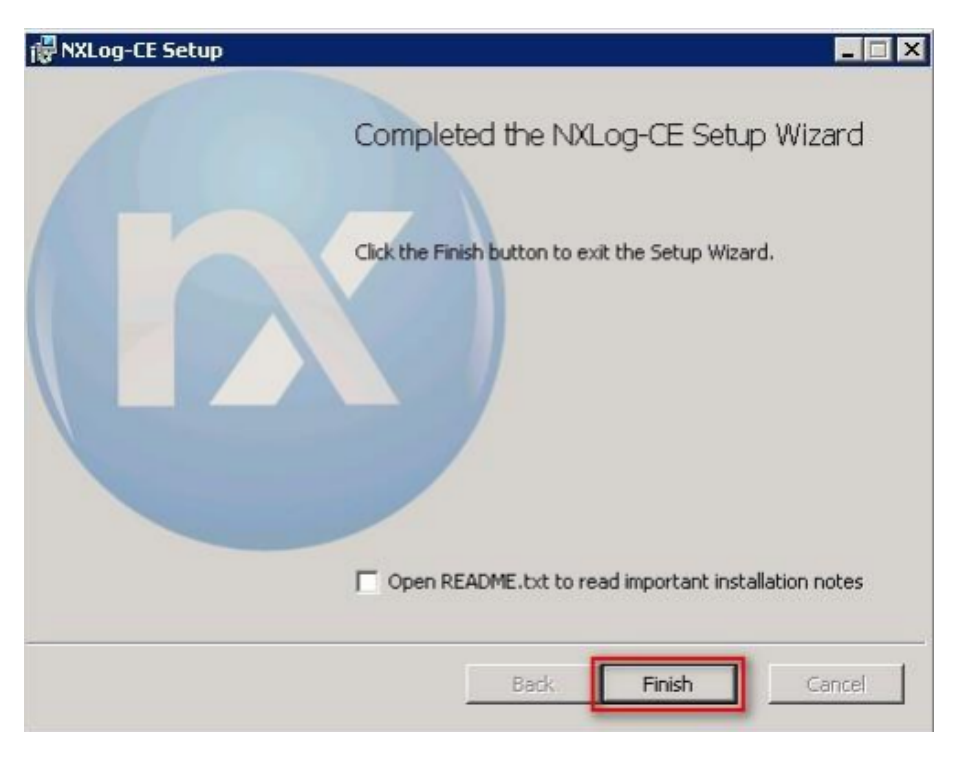

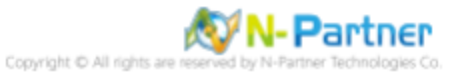

# 4.1.2 NXLog 設定檔下載

(1) 開啟 [Windows PowerShell]

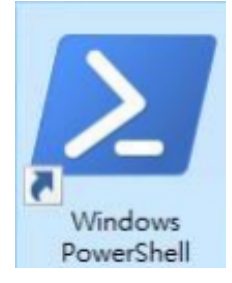

## (2) 下載 nxlog\_MySQL.conf 並覆蓋 NXLog 設定檔。

下載連結:http://www.npartnertech.com/download/tech/nxlog\_MySQL.conf

PS C:\> Invoke-WebRequest -Uri'http://www.npartnertech.com/download/tech/nxlog\_MySQL.conf' -OutFile
'C:\ Program Files\ \nxlog\conf\nxlog.conf'

本文件範例是 NXLog 64bit 版本,若是 NXLog 32bit 位元,紅色文字部位請改以下設定 'C: \Program Files (x86)

\nxlog\conf\nxlog.conf'

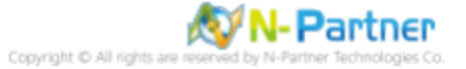

# 4.1.3 NXLog 設定檔

```
## Please set the ROOT to the folder your nxlog was installed into, otherwise it will not start.
define NCloud 192.168.8.4
define BASEDIR C:\Logs
define ROOT C:\Program Files\nxlog
Moduledir %ROOT%/modules
CacheDir %ROOT%/data
Pidfile %ROOT%/data/nxlog.pid
SpoolDir %ROOT%/data
LogFile %LOGDIR%\nxlog.log
## Load the modules needed by the outputs
<Extension syslog>
Module xm_syslog
</Extension>
## For MySQL general log file use the following:
## For MySQL generallog>
<Input in_generallog>
Module im_file
File '%BASEDIR%\mysql-gen.log'
File 6.
                $SyslogFacilityValue = 6;
TRUE
      Exec
      SavePos
      ReadFromLast
                           TRUE
</Input>
## For MySQL Slow log file use the following:
<Input in_slowlog>
    Module    im_file
    File    '%BASEDIR%\mysql-slow.log'
                $SyslogFacilityValue = 4;
TRUE
      Exec
      SavePos
      ReadFromLast
                           TRUE
</Input>
## For MySQL error log file use the following:
## For MySQL error log
<Input in_errorlog>
Module im_file
File '%BASEDIR%\mysql.err'
                $SyslogFacilityValue = 3;
TRUE
      Exec
      SavePos
      ReadFromLast
                           TRUE
</Input>
<Output out_mysqllog>
   Module om_udp
                %NCloud%
514
      Host
      Port
      Exec
                $SyslogFacilityValue = 19;
      Exec
                to_syslog_bsd();
</Output>
<Route mysqllog>
      Path
                in_generallog, in_slowlog, in_errorlog => out_mysqllog
</Route>
藍色文字部位請輸入 N-Reporter 系統 IP address 和 MySQL 日誌路徑檔案
```

修改設定檔內容後需"另存新檔"覆蓋原本檔案 · 1. 存檔類型請選擇"所有檔案 (\*.\*)" · 2. 編碼請選擇"UTF-8"以免編碼錯 誤造成服務無法正常開啟。

| 檑案名稱(N): nxlog.conf   |                                          | $\sim$ |
|-----------------------|------------------------------------------|--------|
| 存檔類型(T): 所有檔案 (*.*) 1 |                                          | ~      |
| 截資料夾                  | 編碼(E): ANSI / 存檔(S) 取消                   |        |
|                       | Unicode<br>Unicode big endian<br>UTF-8 2 |        |

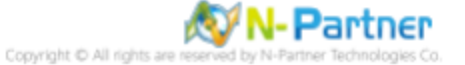

# 4.1.4 NXLog 啟動服務

(1) 開啟 [Windows PowerShell]

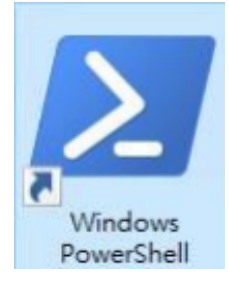

#### (2) 啟動 NXLog 服務,檢查 NXLog 服務和確認 NXLog 沒有錯誤訊息

```
PS C:\> Start-Service -Name nxlog
PS C:\> Get-Service -Name nxlog
PS C:\> Get-Content 'C:\Program Files\nxlog\data\nxlog.log'
```

```
Administrator: Windows PowerShell
PS C:\> Start-Service -Name nxlog
PS C:\> Get-Service -Name nxlog
Status Name DisplayName
.....
Running nxlog nxlog
PS C:\> Get-Content 'C:\Program Files\nxlog\data\nxlog.log'
2024-07-26 00:52:42 WARNING no functional input modules!
2024-07-26 00:52:42 WARNING no routes defined!
2024-07-26 00:52:42 INFO nxlog-ce-3.2.2329 started
PS C:\> __
```

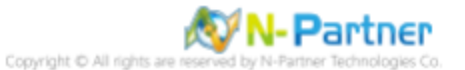

# 4.2 MySQL

# 4.2.1 編輯 MySQL 設定檔

(1) 開啟 [Windows PowerShell], 編輯 my.ini 設定檔

PS C:\> notepad C:\ProgramData\MySQL\ MySQL Server 9.0 \my.ini

Administrator: Windows PowerShell

PS C:\> notepad C:\ProgramData\MySQL\MySQL Server 9.0\my.ini PS C:\>

紅色文字部位請輸入 MySQL 服務版本

#### (2) 設定 MySQL 記錄

記錄在檔案

# General and Slow logging log-output=FILE

開啟查詢記錄

general-log=1

查詢記錄檔案

general\_log\_file=" mysql-gen.log "

開啟慢查詢記錄

slow-query-log=1

慢查詢記錄檔案

slow\_query\_log\_file='' mysql-slow.log "

執行超過 10 秒記錄

long\_query\_time=10

錯誤記錄檔案

# Error Logging. log-error=''mysql.err "

# General and Slow logging. log-output=FILE general-log=1 general\_log\_file="mysql-gen.log" slow-query-log=1 slow\_query\_log\_file="mysql-slow.log" long\_query\_time=10 # Error Logging. log-error="mysql.err"

紅色文字部位請輸入 MySQL 日誌檔名

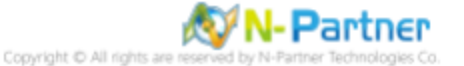

# 4.2.2 重啟 MySQL 服務

(1) 開啟 [Windows PowerShell]

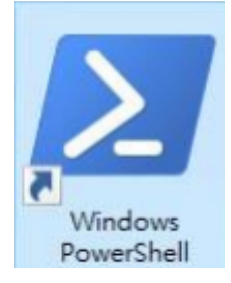

## (2) 重啟 MySQL 服務和確認 MySQL 服務狀態

```
PS C:\> Restart-Service -Name " MySQL90 "
PS C:\> Get-Service -Name " MySQL90 "
```

Administrator: Windows PowerShell

PS C:\> Restart-Service -Name "MySQL90"

PS C:\> Get-Service -Name "MySQL90"

Status Name DisplayName

Running MySQL90 MySQL90

PS C:\> \_

紅色文字部位請輸入 MySQL 服務版本

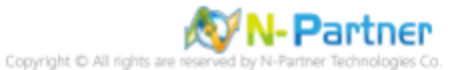

# 5 N-Reporter

# (1) 新增 MySQL 設備

[設備管理] -> [設備樹狀圖] -> 點選 [新增]

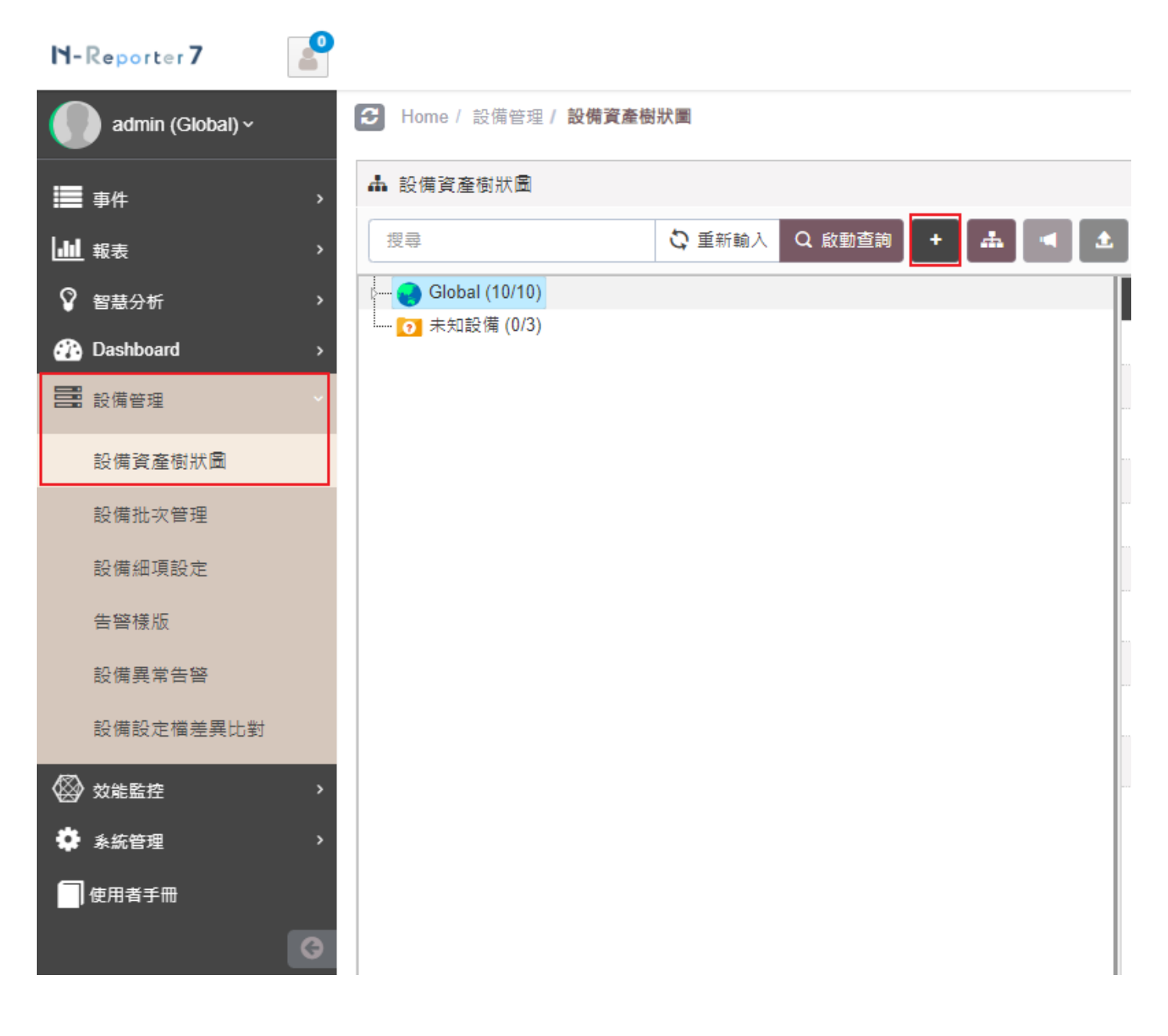

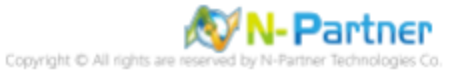

# (2) 選擇設備種類

選擇 [Application/DB/OS/Server]-> 點選 [引導模式]

| <b>瞐 新増設備</b>  | ×                                                                                          |
|----------------|--------------------------------------------------------------------------------------------|
| 設備種類           |                                                                                            |
|                | Switch / Router<br>若設備僅啟用 Flow 功能,請選此類別。<br>交換器 (Switch) 是一種負責網路構接的網路硬體設備,                 |
|                | Application / DB / OS / Server<br>應用程式 / 資料庫 / 作業系統 / 伺服器 等主機類別,提供                         |
|                | Firewall / IPS / Load Balancer / NAC / UTM /<br>WAF / Wireless<br>網路安全相關設備,包含:防火牆、入侵防禦系統、網 |
|                | N-Cloud / N-Reporter / N-Probe<br>NCloud 舆 NReporter 可轉發系統所收到的 Syslog。 N                   |
| Ø <sub>o</sub> | Auto / More / User Defined Format<br>客制化以及其他設備                                             |
|                |                                                                                            |
|                | 專家模式 引導模式 取消                                                                               |

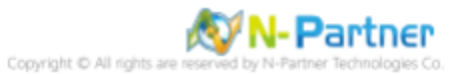

# (3) 設備基本設定

輸入設備名稱和IP->Syslog 資料格式選擇 [MySQL]-> 點選 [下一步]

| 設備基本設定                               |  | ^    |
|--------------------------------------|--|------|
| 設備名稱 *                               |  |      |
| MySQL-192.168.8.196                  |  |      |
| IP *                                 |  |      |
| 192.168.8.196                        |  |      |
| 所屬領域 *                               |  |      |
| Global                               |  | ~    |
| Syslog 資料格式 🗈                        |  |      |
| MySQL                                |  | ~    |
| 自定義資料格式 🕄 🛛 🛨                        |  |      |
| 未愈用                                  |  | ~    |
| SNMP Model ()                        |  |      |
|                                      |  | ~    |
| 未啟用                                  |  |      |
| 未敢用<br>Web 監控 <b>③</b>               |  |      |
| 未啟用<br>Web 監控 <b>③</b><br>□ 啟用網頁監控功能 |  |      |
| 未啟用<br>Web 監控 <b>③</b><br>啟用網頁監控功能   |  | <br> |
| 未敢用<br>Web 監控 <b>③</b><br>□ 啟用網頁監控功能 |  | <br> |
| 未敢用<br>Web 監控 <b>③</b><br>□ 啟用網頁監控功能 |  | <br> |

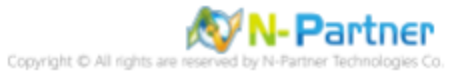

# (4) Syslog 相關設定

Facility 選擇 [(19) local use 3 (local3)]-> 點選 [下一步] (若勾選 [Raw Data 保留] · 則 [事件查詢] 顯示 Raw Data 資訊)

| 新增設備 - Syslog 相關設定                                            |        |       |
|---------------------------------------------------------------|--------|-------|
| Syslog 相關設定                                                   |        | ^     |
| Facility 0                                                    |        |       |
| (19) local use 3 (local3)                                     |        | ~     |
| 編碼方式                                                          |        |       |
| UTF-8                                                         |        | ~     |
| Syslog 正規化資料保留天數上限 🚯                                          |        |       |
|                                                               |        |       |
| ▲ 本設備於分時監控報表啟動 Syslog 轉發時,採用 Raw Data 格式<br>■ 轉發方式將使用來源設備的 IP |        |       |
|                                                               |        |       |
|                                                               |        |       |
|                                                               |        |       |
|                                                               |        |       |
|                                                               |        |       |
|                                                               |        |       |
|                                                               |        |       |
|                                                               |        | Ho SH |
|                                                               | _ r ₂/ | AX/PJ |

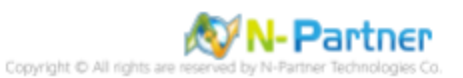

# (5) 其他

| * | 新増設備 - 其1        | È    | ×    |   |
|---|------------------|------|------|---|
|   | 其它               |      | ^    |   |
|   | 設備 Icon          |      |      |   |
|   | Host             |      | ~    | l |
|   | 接收狀態             |      |      | l |
|   | ● 啟用             | ● 停用 |      |   |
|   | <b>經緯度</b><br>緯度 | 經度   |      |   |
|   |                  |      |      |   |
|   |                  |      |      |   |
|   |                  |      |      |   |
|   |                  |      |      |   |
|   |                  |      |      |   |
|   |                  |      |      |   |
|   |                  |      |      |   |
|   |                  |      |      |   |
|   |                  |      |      |   |
|   |                  |      |      |   |
|   |                  | 上一步  | 步 取消 |   |

設備 Icon 選擇 [Host]-> 接收狀態選擇 [啟用]-> 點選 [下一步]->[確認]

是否啟用預設報表·將套用置相同廠牌型號設備-> 點擊 [否]

|                      | Login Account | 未設定 |        |          |   |
|----------------------|---------------|-----|--------|----------|---|
| 是否 お 用 う 設 報 表 ・ 將 な | 食用全相同廠牌型號設    | 備?= |        |          |   |
|                      |               |     |        | 是        | 否 |
|                      | More          |     | Syslog | UNIX DNS | 走 |

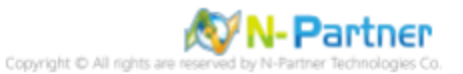

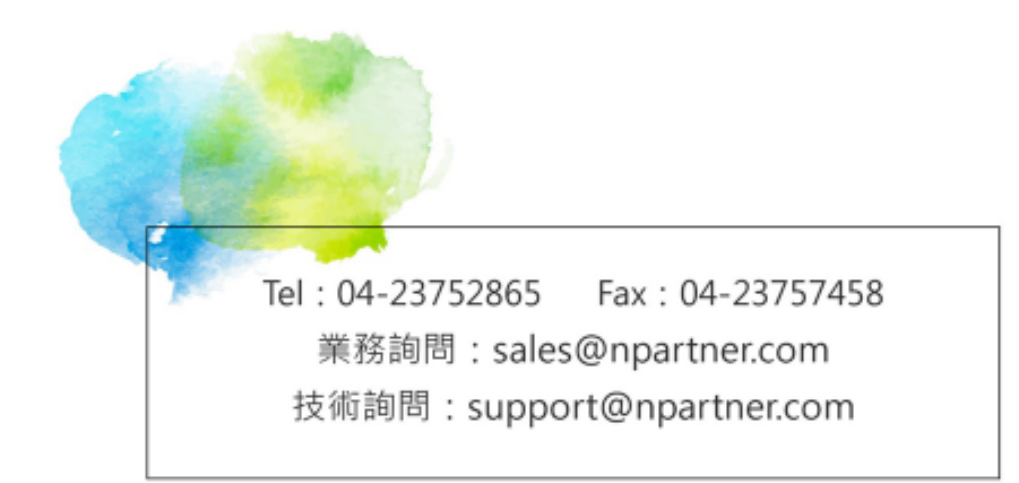